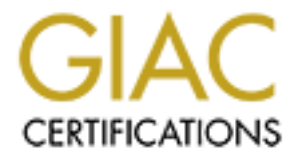

# **Global Information Assurance Certification Paper**

# Copyright SANS Institute Author Retains Full Rights

This paper is taken from the GIAC directory of certified professionals. Reposting is not permited without express written permission.

Mary LaRoche Submission for Option 1 SANS DC 2000, Track 5

# Audit Guidelines for Microsoft IIS with Windows 2000 Part 1: Files and Folders

#### Disclaimer

This paper was written to complete requirements for GIAC Certification in NT Security. Securing an Internet Information Server (IIS) attached to the Internet is a complex effort involving many tasks, only one of which is discussed in this document. Furthermore, each enterprise needs to balance requirements for use against requirements for security, and will arrive at a solution that is to some extent unique. The following guidelines represent best practices that should be the default starting point of a security policy for files and directories associated with Microsoft IIS running under Windows 2000.

#### **1** Introduction

This document is based on a the model of single IIS with all files local to the server. It is a set of instructions both for auditing file and directory settings and for changing the settings when needed. The instructions are applicable, with some exceptions, to more complex environments with multiple servers and distributed file systems (DFS).

However, be aware that specific vulnerabilities apply to remote files that do not apply to local files and vice versa. For example:

IDQ, IDA, and HTX files cannot be served from a network share. If a website is set up in this manner, and a user clicks on a link that links to one of these files, the share path will be disclosed to the user in the resulting error message.[Bugtraq ID 1065]

Also:

If a virtual host root is mapped to a UNC share, a backward slash "\" appended to an ASP or HTR extension in a URL request to that virtual host will cause Microsoft Internet Information Server to transmit full source code of the file back to a remote user. Files located on the local drive where IIS is installed is [sic] not affected by this vulnerability. [Bugtraq ID 1081]

(from <u>www.securityfocus.com/bugtraq</u>)

It is not possible in a few pages to cover all of the security-relevant file and directory issues with IIS. The following is only a subset of the most common issues:

• Default installation of services, applications and protocols

- Folder names and locations
- ISAPI extensions and HTML verbs

The complex issue of file permissions is not discussed, let alone multiple other areas, such as network-level protection, authentication methods, and so forth.

# 2 Default Installation – Services, Applications and Protocols

#### 2.1 Introduction

IIS is installed under Windows 2000 with a default set of services, protocols, and applications, not all of which are needed in most environments. These defaults need to be restricted in a production environment, particularly one connected to the Internet.

# 2.2 Risks

Web services provide remarkable capabilities to users, at the expense of potentially opening servers to a wide range of attacks. One example among many is offering FTP to Web users. FTP is a highly effective means of transferring large files. It is also such a security risk that many organizations do not allow FTP either into or out of their firewalls.

In addition, other services that are not Web-specific also open vulnerabilities, such as the ability to see what services are running on remote machines (nbtstat over NetBios), the ability to connect to remote machines (netlogon), ability to monitor and map the IP network (Network Monitor Agent).

Another dangerous service that is probably not needed on the IIS machine is the ability of HTTP users to **install printer drivers**. Printer drivers run with System privileges. Malicious printer drivers can be used to execute arbitrary commands.

The same is true of unnecessary bindings. In particular, the NetBios protocol has many security vulnerabilities. It is not needed on the Internet side of the server and is not needed in the internal Windows 2000 environment if no NT 4.0 domain controllers or workstations belong to the internal environment. NetBios is not used by HTTP.

Many security vulnerabilities for **FrontPage** in IIS for NT have been corrected in Windows 2000. However, new security vulnerabilities are still being discovered, for example, the Microsoft Security Bulletin MS00-034, published May 12, 2000, describes a vulnerability that allows malicious programs to execute on a browser user's PC.

The **RDS Data Factory Object** was designed for Web development use only. It is *not* installed by default, and a warning (shown below) is posted if installation is attempted.

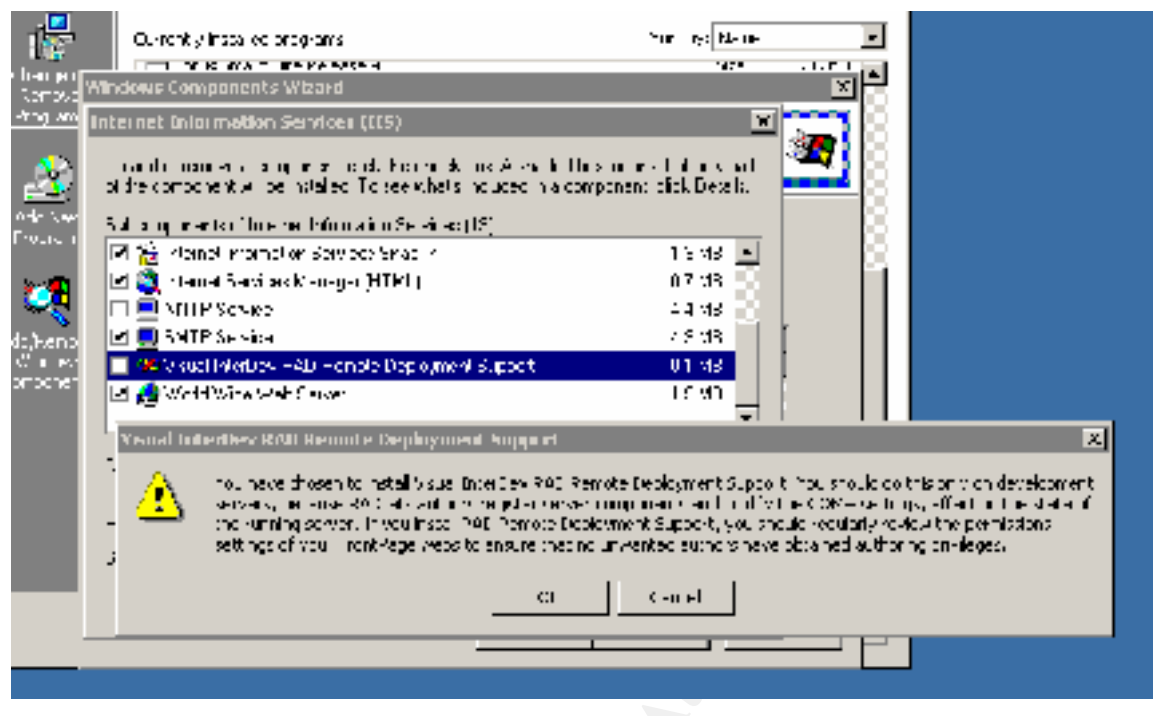

# 2.3 Best Practices

Disable and/or remove applications, services and bindings that are not needed. Even if no vulnerability is known today, it is better to disable the unneeded service in case a new vulnerability is discovered in the future. Remove FrontPage and replace it with WebDAV if possible. Otherwise, carefully secure FrontPage.

# 2.4 Analysis

#### 2.4.1 Disable Services

Go to Start/Programs/Administrative Tools and click on Services. The screenshot below shows the first screen of the standard set of installed services.

| m=                 | hane 4                    | Description                                                                                                    | Crebus     | Ste cup Type       | Log On As                         |  |
|--------------------|---------------------------|----------------------------------------------------------------------------------------------------|------------|--------------------|-----------------------------------|--|
| & Borvices (Loop ) | - 1920 a to               | Rec'hes se acted users and computers of administrative alerts,                                                                                                    | .:ete:     | Automatic          | Loos Water                        |  |
|                    | 🐳 🖏 🕹 💩 🗸 🖓 🖓 🖓 🖓         | where we can converse the later response can have the prior to a same Republic                                                                                                    |            | H-ui               | <ul> <li>A sector lett</li> </ul> |  |
|                    | No. Bu .                  | Fig. 48 Gi Bar, Geo a 141 Lances ing shahes as hyperial. (B) 5.                                                                                                    |            | н. ы               | n a Stellar                       |  |
|                    | 🐴 CCM - E-ant System      | Free design temptions shows the subscripting CCH components                                                                                                    | Bratter    | Horusi             | Jose Pisterr                      |  |
|                    | 🎭 Computer Drowse         | Wainteins en up-to-date ist of compute is on your network and supplies thus                                                                                                    | Center     | <b>Diterrotu</b> 4 | Loca Distery                      |  |
|                    | State Providence 🖓        | Wanager betweek configuration by reprinting and spectrag. Handbester,                                                                                                    |            | 2 torrebr          | one onter                         |  |
|                    | 🖏 te Pherse               | show sensitive that here every near solutions when fights on first out                                                                                                    | - <b>-</b> | 2 double           | <ul> <li>A realised</li> </ul>    |  |
|                    | 📲 🖓 Duk tada Pier Salah   | Vancies region colories escribered across elieur or where are in cover el                                                                                                    | 5. al.     | ليقادره بمادلا     | Julie Sistem                      |  |
|                    | 🀴 Citty butted Um i Trail | Sends not rections of flips nowing between FITPE volumes in a network do                                                                                                    | Startes    | Automatic          | Jose System                       |  |
|                    | 🐞Cisti butec Link Trea    | Corres infolmed on color at files moved between volumes can be tracked fill.                                                                                                    | Cartes     | Autometic .        | Jobe Dystem                       |  |
|                    | 🚳 tet nation i Ansan i i  | Considerates representative that are determined among two or rates databases                                                                                                    |            | 2 torrebr          | one onter                         |  |
|                    | 🐴 tre ka                  | and sets independent on the System (CAP) and as                                                                                                    | - al       | e dour da          | the product                       |  |
|                    | CHE Survey                | An excession of a standard requires for Donicin Vene System (298) can use                                                                                                    | S.at.      | ليقادره بمادلا     | Juli Salar                        |  |
|                    | Aproversition             | Logs event messages issued by programs and windows. Event Logilepp .                                                                                                    | Cartes     | <b>Diterrotu</b> 4 | Lote Distery                      |  |
|                    | 1 Tax Se -165             | le de voui set d'and repei-e faxes                                                                                                    |            | Herusi             | Loca Dystem                       |  |
|                    | 🚳 mie Regil al Lurver     | Van sie fleisyn on is noof filse is ny on solvene problemse.                                                                                                    | - <b>-</b> | 2 dour-da          | <ul> <li>A two left</li> </ul>    |  |
|                    | S-010 A REAL STREET       | may use the sum to a sum as an offering the states of states.                                                                                                    | - al       | e dour da          | i a sediar                        |  |
|                    | 125 Admin So-vice         | Allows cominity ability of web and PTP solvices intrough the Internet Internet.                                                                                                    | Boart co   | Automatic          | Jose System                       |  |
|                    | Spinde ing Se vice        | Indelies contents and properties of hies on local and lengte computers,                                                                                                    |            | Herusi             | Loca Distery                      |  |
|                    | Sinfre of Horiton         | Lupports infra edidevices ristalled on the computer and detects other devi-                                                                                                    | .:ette:    | Autometro:         | Local Availability                |  |
|                    | States of A the data to   | makes a the restory with the second state of the off selected 1999 at                                                                                                    | - <b>-</b> | 2 dour-da          | <ul> <li>A two left</li> </ul>    |  |
|                    | 💑 hale and Charles and C  | They are been an accelerated in the set print in accessible as set                                                                                                    |            | н. ы               | n a Section                       |  |
|                    | http://www.sec.vesseame   | Allows pending and receiving messages between Windows Advances Bery                                                                                                    | Startes    | Automatic          | Jose System                       |  |
|                    | SolPCE Point Agent        | Vanapes (Piseou to policy and statis the (CA-CHP) Dakley (0-C) and the (                                                                                                    | Cartes     | <b>Diterrotu</b> 4 | Loca Distery                      |  |
|                    | Sectors Sectors .         | Sectors record lays and grants cars to triats for minial classifier                                                                                                    | - eter     | 2 torretor         | one onter                         |  |
|                    | 🚳 le s-fui le press       |                                                                                                    | - <b>-</b> | 2 dour-da          | <ul> <li>A station</li> </ul>     |  |
|                    | Sec. Sister               |                                                                                                    | 5 <b>.</b> | ليقاد والمادية     | Juli Sister                       |  |
|                    | Successi Disk Canadar     | uosissi Disk Vanaser Watcheva Sev-ke                                                                                                    | Startes    | Automotic          | Jose System                       |  |
|                    | Succided 2 sk Vanace      | Administret: velicery celfor i disk management requests                                                                                                    |            | Herusi             | Loca Dystem                       |  |
|                    | Service Service Sector    |                                                                                                    |            | 2 torrebr          | one onter                         |  |
|                    | Where any r               | in an early in the case are called a solution of the Alexan                                                                                                    | - 11       | e door da          | i a moliai                        |  |
|                    | Sec. 45 Mar.              |                                                                                                    | 5l         | H                  | an Salar                          |  |
|                    | 40 (4) Auto-Project       |                                                                                                    | Carter     | Automatic .        | Loca Disterr                      |  |
|                    | \$\\:                     | Supports peaks through authentication of ecodunt locon events for portour                                                                                                    | Carter     | otterrott.         | Lote Dystem                       |  |
|                    | SA- He- III Ref. H        | <ul> <li>A set a thread han an internal varies with two enters in a man-</li> </ul>                                                                                                    |            | H-ul               | L a rates                         |  |
|                    | A HILL IN                 | You us a contract Retwork of Colling on a second science of                                                                                                    | - 11       | H 14               | L i moliai                        |  |
|                    | Accession 1.15            | Troy assingtive: objects onto and security for dynamic data elements (ODE).                                                                                                    |            | Horusi             | Loss Pysterr                      |  |
|                    |                           | We have the set of the second state of a second by the second state of the second state of the second stat |            | Man al             |                                   |  |

Verify that the following services have either been disabled, or removed completely, or have a documented purpose.

| Service                                                           | Disabled | Removed | Comments                         |
|-------------------------------------------------------------------|----------|---------|----------------------------------|
| Alerter                                                           | Y        |         |                                  |
| ClipBook Server                                                   | Y        |         |                                  |
| Computer browser                                                  | Y        |         |                                  |
| DHCP client                                                       | Y        |         |                                  |
| Messenger                                                         | Y        |         |                                  |
| NetLogon (required if<br>the computer is a<br>member of a domain) | Ν        |         | Computer is a member of a domain |
| Network DDE                                                       | Y        |         |                                  |
| Network DDE DSM                                                   | Y        |         |                                  |

| Network Monitor Agent           | Y |   | Much safer to run the agent on an internal computer             |
|---------------------------------|---|---|-----------------------------------------------------------------|
| Simple TCP/IP Services          | Y |   | Services such as Echo                                           |
| Print Spooler                   | Ν |   | This machine has a local printer                                |
| NetBios                         | Y |   | Not needed in Windows 2000                                      |
| TCP/IP NetBios Helper           | Y |   |                                                                 |
| NWLink NetBios                  | Y |   |                                                                 |
| FTP Publishing                  |   |   |                                                                 |
| NNTP                            | Y |   |                                                                 |
| SMTP                            | Y | Y | Not needed and dangerous                                        |
| Server                          | Ν |   | Needed for authentication                                       |
| Workstation                     | Y |   | Files are all local to the machine                              |
| RPC Locator                     | Y |   |                                                                 |
| Uninterruptible Power<br>Supply | N |   | Machine has UPS                                                 |
| Certificate server              | N | 2 | Plan to use certificate-based authentication for administrators |
| Content Index                   | Ν |   | Needed for applications                                         |

To disable, select the service in the Services list. Change the Startup Type to Disabled, select Stop, select Apply, select OK

| Alerter Properties                  | (Local Compute         | r)                  |                   | ŶΧ | 1 |
|-------------------------------------|------------------------|---------------------|-------------------|----|---|
| General Log Ch                      | Rocovety   Deper       | ncorolos            |                   | 1  |   |
| Ecryice name:                       | Alerter                |                     |                   |    |   |
| 0 splay name:                       | A erier                |                     |                   |    | l |
| Decorption                          | Notifiev value, ed (   | usely and concurers | of ed in rybalio  | -  | l |
| lahi bi executabi<br>C (wiNNT/Syste | e<br>ni32sse vicevieve |                     |                   | -  |   |
| Blarluc type:                       | Disabled               |                     |                   | 3  | 3 |
| Bervide ctatus:                     | Startad                |                     |                   |    |   |
| Start                               | Stop                   | Paupe               | Rssume            |    | 1 |
| You cen steary l<br>from here       | he start narameters    | ibal apply when you | start the service |    |   |
| Blark parameters:                   |                        |                     |                   | -  | l |
|                                     |                        |                     |                   |    | l |
|                                     | 1                      | IK Linton           | 4 April           | /  | l |
|                                     |                        |                     |                   |    |   |

#### 2.4.2 Prevent Installing Printer Drivers

To prevent HTTP users from installing printer drivers, select

Start/Programs/Administrative Tools/Local Security Policy. In the navigator, select Local Policies/Security Options/Prevent Users from Installing Printer Drivers. Select enabled, enter OK. If the IIS is a member of a domain, repeat for Domain Security, because domain policies override local policies. Select Domain Security Policy/Security Settings/Local Policies/Security Options/Prevent Users from Installing Printer Drivers. In addition, unless the IIS server has to be used for printing, delete the /printers folder (%systemroot\web\printers), unmap the .printers ISAPI extension (see below), and disable the Print Spooler service.

| Docal Security Settings                                                                                                    |                                                                                                    |                                                                                                    |                                                                                                    | _ O × |
|----------------------------------------------------------------------------------------------------|----------------------------------------------------------------------------------------------------|----------------------------------------------------------------------------------------------------|----------------------------------------------------------------------------------------------------|-------|
| ] getten (gette 🗍 😓 🔿                                                                                                    | 🗠 🛅 🗶 🍕 🗳                                                                                                    |                                                                                                    |                                                                                                    |       |
| Tree                                                                                                    | Fully A                                                                                                    | total Setting                                                                                                    | Electre Setting                                                                                                    |       |
| <ul> <li>Security Settings</li> <li>Account Polices</li> <li>Proceed Police</li> <li>Account Polices</li> <li>Account Ecologie</li> <li>Account Ecologie</li></ul> | <ul> <li>Additional restrictions for anonymous connections</li> <li>Additional restrictions for anonymous connections</li> <li>Allow server operators to schedule tasks (comer)</li> <li>Allow system to be shut doon without heaving to</li> <li>Allow system to be shut doon without heaving to</li> <li>Allow system to be shut doon without heaving to</li> <li>Allow system to be shut doon without heaving to</li> <li>Allow system to be shut doon without heaving to</li> <li>Allow system to be shut doon without heaving to</li> <li>Automative ages of global system objects</li> <li>Automatically log off-users when boon time explain</li> <li>Automatically log off-users when boon time explain</li> <li>User virtual memory pagefile when system churd, a way)</li> <li>User virtual memory pagefile when system churd, a West virtual memory pagefile when system churd, a West virtual memory pagefile when system churd, a West virtual memory pagefile when system churd, a West virtual memory pagefile when system churd, a West virtual memory pagefile when system churd, a West virtual memory pagefile when system churd, a West virtual memory pagefile when system churd, a West virtual memory pagefile when system churd, a West virtual memory pagefile when system churd, a West virtual memory pagefile when system churd, a West virtual memory pagefile when system churd, a West virtual way of the system churd of a system churd of the system churd of the system memory computer actor a West virtual action of the system churd of the system churd of th</li></ul> | None, Kely on cefa<br>Not cefned<br>Usebled<br>Administrators<br>Disebled<br>Not cefned<br>Not cefned<br>Usebled<br>Usebled | Vore, key on defa, .<br>Vot defined<br>Disabled<br>Administrators<br>Doministrators<br>Doministrators<br>Doministrators<br>Disabled<br>Disabled<br>Disabled<br>Disabled<br>Disabled<br>Disabled<br>Disabled<br>Disabled<br>Disabled<br>Disabled<br>Disabled<br>Disabled<br>Disabled<br>Disabled<br>Disabled<br>Disabled<br>Disabled<br>Disabled<br>Disabled<br>Disabled |       |
| <b>Ⅰ</b> ►                                                                                                    | REFERENCE CONTRACT ALLON.                                                                                                    | Notice inset                                                                                                    | Act del red                                                                                                    | 1     |

# 2.4.3 Disable Unused Bindings

To disable IPX/SPX or WINS (NetBios over TCP) or any other unneeded protocol, select Start/Settings/Network and Dial-up Connections, then select each used connection in turn. Right-click, select Properties, and disable all services that are not needed. For an Internet-facing connection, only TCP/IP needs to be enabled. For a connection to an internal Windows network, the Microsoft Client for Windows (WINS), file and printer sharing, and NetBuei may or may not be needed.

An alternative way to disable WINS is to select Start/Programs/Administrative Tools/Services. Select Windows Internet Name Service. Change the Startup Type to Disabled, select Stop, select Apply, select OK. To disable it only on the server's Internet interface, run RRAS.

| Windows Internet *                    | iame Service (WINS) Properties (Local Com 👔 🗙                                                                                                    |       |
|---------------------------------------|----------------------------------------------------------------------------------------------------|-------|
| General Log Ch                        | Recovery Capancere es                                                                                                    |       |
| Ecryice name:                         | white the second second s |       |
| 0 splay name:                         | Windows, nhamet Name Service (WINS)                                                                                                    |       |
| Deperption                            | Provides a NetBIOS many service for TCF/IP Lifents to                                                                                                    |       |
| lah telesed Jable<br>D. WilNNTVSystem | r<br>132 wainstex=                                                                                                    | len l |
| Blarluc type:                         | Disabled                                                                                                    |       |
| Bervide ctatus:                       | Startad                                                                                                    |       |
| Start                                 | Stop Pause Resume                                                                                                    |       |
| You can steary lb<br>from here        | e start carameters that apply when you start the service                                                                                                    |       |
| Blart parsmeters:                     |                                                                                                    |       |
|                                       | TIK Lancel Aprily                                                                                                    |       |

#### 2.4.4 Remove Applications

To remove FrontPage, go to Control Panel, Add/Remove Programs, Add/Remove Windows Components. Select IIS, select Details, uncheck FrontPage Server Extensions, select OK, select Next, and wait for the process to complete.

| Windows Components Wizard                                                                                                    | ×                                             |
|----------------------------------------------------------------------------------------------------|-----------------------------------------------|
| Windows Components<br>You can acclor remove components of Windows 2000.                                                             | <b>3</b>                                      |
| To add or remove a component, click the checkbox. A shaded part of the component will be installed. To see what's included Details. | Loox means that only<br>in a component, click |
| Components.                                                                                                    |                                               |
| 💌 📚 Internet Information Bervices (IIS)                                                                                             | 21.9 MB 💻                                     |
| 🗹 🚔 Management and Monitoring Tools                                                                                                 | 5.0 MD                                        |
| 📖 🚅 Message Queuing Services                                                                                                    | 2.6 MB 🚽                                      |
| 💌 🚔 Networking Service:                                                                                                    | 3.5 MB                                        |
| 🔽 🚆 Other Network File and Print Services                                                                                           | COMB 🔟                                        |
| Description: IIS services (Web and FTP support) along with su<br>transactions, ASPs, dotabase connections, and re                   | ipport foi Fron:Page,<br>sociving of posts    |
| Lotal disk space required TEC ME                                                                                                    | Fietale                                       |
| Space available on disk 407.7 ME                                                                                                    | L'OUTEN                                       |
| < Back                                                                                                    | Next > Carcel                                 |

| Internet Information Services (IIS)                                                                                                    | ×                                         |  |
|----------------------------------------------------------------------------------------------------|-------------------------------------------|--|
| To add or remove a component, click the check box. A shaced box me<br>of the component will be installed. To see what's included in a compone | eans that only part<br>ent, click Details |  |
| Subcomponents of Internet Information Services (16).                                                                                          |                                           |  |
| 🗹 🔶 Common File:                                                                                                    | 1.0 MD 🔺                                  |  |
| 🗹 🍓 Documentation                                                                                                    | 3.5 MB                                    |  |
| 💌 🚂 File Transfe: Pictocol (FTP) Servei                                                                                                    | 0 I MB                                    |  |
| 🔲 🎨 FruntFage 2000 Server Extensions                                                                                                    | 4.1 MB                                    |  |
| 🗹 🎢 Internet Internation Services Shap In                                                                                                    | 1.3 MB                                    |  |
| 🗹 🍓 Internet Services Manager (H. ML) 🛛 0.77                                                                                                  |                                           |  |
| NNTP Service                                                                                                    | 4.4 MB 📩                                  |  |
| Description: Enables authoring and administration of websites with Mi<br>FrontPage and Visual InterDev                                        | er⊃≎of:                                   |  |
| Total disk space required: 131 MB                                                                                                    | Details                                   |  |
| Space evaluable on disk 407.7 MB                                                                                                    |                                           |  |
| ΠK                                                                                                    | Carcel                                    |  |

To remove SMTP and FTP servers, remove the server as a component of IIS in the same way that FrontPage is removed. However, remember that with the removal of FTP server service, you will have lost one of the easiest means of moving files to and from the IIS. An alternative is to disable the FTP ports on the Internet connection, but not on the internal connection (see below).

If RDS is installed, remove it in the same way.

# **3 Folder Security**

# 3.1 Introduction

The default set of files and folders installed with IIS (see below) is ideal for the inexperienced user but is unnecessarily vulnerable to attack if left unchanged on a production server.

The entire set of Web folders is put in the same partition as the operating system.

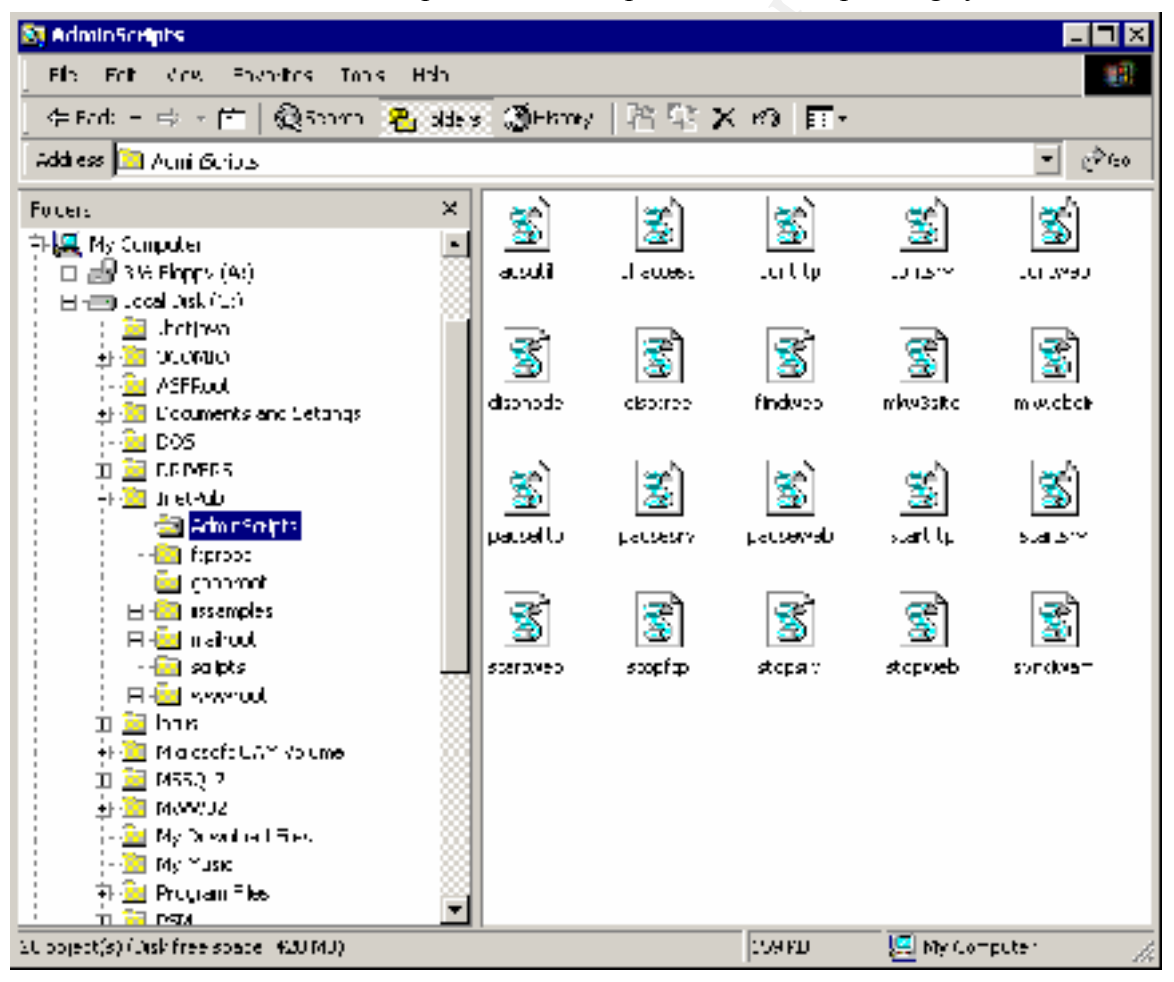

# 3.2 Risks

• Any directory that can quickly grow large, such as log files or the default FTP root directory, has the potential of creating intentional or unintentional Denial of

Service from filling up the file system if the directory is on the same partition as the operating system.

- Although IIS 5.0 does not have the sample page execution vulnerability of IIS 4.0, inadvertent permission errors will make these files accessible and possibly executable from the Internet, in which case multiple vulnerabilities are opened up, including one that allows source code to be shown when +htr is appended to a known file (see Bugtraq 1193 and others, MS patch Q267559\_W2K\_SP2\_x86\_en).
- The Administration Website for the entire server is by default a subfolder under InetRoot, and is therefore easily found.
- By default, both scripts and executables are stored in the Scripts directory. . The Executables permission is dangerous and should be given to as few files as possible.
- The installed location for admin scripts is under InetPub. Admin scripts are powerful and need to be protected. need to be moved to a protected location, such as under %systemroot%.
- 3.2.1 Best Practices
  - Any directory that can quickly grow large, such as log files or the default FTP root directory, needs to be moved to a different partition from the operating system, to avoid intentional or unintentional denial of service if the file system fills up. In addition, it is important that enough space be made available and log file settings be established so that log files are not overwritten. Optimally, the entire set of IIS files needs to be moved to a different partition.
  - Sample Web files should be deleted from production servers.
  - Since the Administration Website is mapped to the same physical folder (%systemroot%\System32\Inetsrv\IISAdmin) as the Default website IISAdmin folder, delete the Administration Website and rename the physical IISAdmin folder.
  - Since executables need Scripts and Executables permissions, while scripts need only Scripts permissions, create two separate directories. Using separate directories reduces the number of files that have dangerous permissions.
  - Move admin scripts to a protected location, such as under %systemroot%, and make sure that permissions are set correctly.

# 3.2.2 Analysis

ftproot is a virtual folder visible via the Internet Services Manager snap-in. In addition to creating an new physical folder, it is essential to change the properties of the virtual folder. After creating the new physical folder, select Start/Programs/Internet Services Manager; right-click on the Default FTP Site folder; select Properties. The following window appears.

| Default FTP Site Properties 🔹 👔 🔀                                           |    |
|-----------------------------------------------------------------------------|----|
| FTP Bite Security Accounts   Messages   Home Directory   Directory Becurity |    |
| L'Icontilication                                                            |    |
| Description Detaut FTP Sile                                                 | S. |
| Il Address (Al Unexagned,                                                   |    |
| TCP Fort: 21                                                                |    |
| Dimitechion                                                                 |    |
| C Unlimited                                                                 |    |
| C Limited To 100.000 connectory                                             |    |
| Connection Timeout 900 seconds                                              |    |
| 🔽 Ensbe Logging                                                             |    |
| Active log forma:                                                           |    |
| Wi3C Extended Log File Format Properties                                    |    |
| Durient Servioriy                                                           |    |
| OK Conce Apply Help                                                         |    |

Note the connection limits. These should be changed to whatever is appropriate for the server, to avoid Denial of Service attacks from multiple ftp opens.

Change to the Home Directory tab and change the path.

| Default FTP Site Prop                                  | etles                                                                                                    | îΧ   |     |
|--------------------------------------------------------|----------------------------------------------------------------------------------------------------|------|-----|
| FTP Bits   Security A                                  | counts   Mossages   Home Directury   Directory Ecourty                                                                                                    |      |     |
| When connecting :                                      | out invies ource, the content should can e from<br>The directory incested on this computer                                                                                                    |      |     |
| FTP Bits Directory                                     | C a phare obtailed on another computer                                                                                                    | _    | 107 |
| Loca Peor.                                             | ■ Read       Image: Strength of the strength of the strengt |      |     |
| Directing Liking S<br>CLJ4): ©<br>CLJ4): ©<br>MS DCS © | ı, de                                                                                                    |      |     |
|                                                        |                                                                                                    |      |     |
|                                                        |                                                                                                    |      |     |
|                                                        |                                                                                                    | ab 🔤 |     |

Select Write if appropriate; select Apply/OK.

IMPORTANT – This action does not delete the old c:\inetpub\ftproot folder. The folder could be left as a decoy or deleted, as shown below.

Follow the same procedure when renaming the IISAdmin folder.

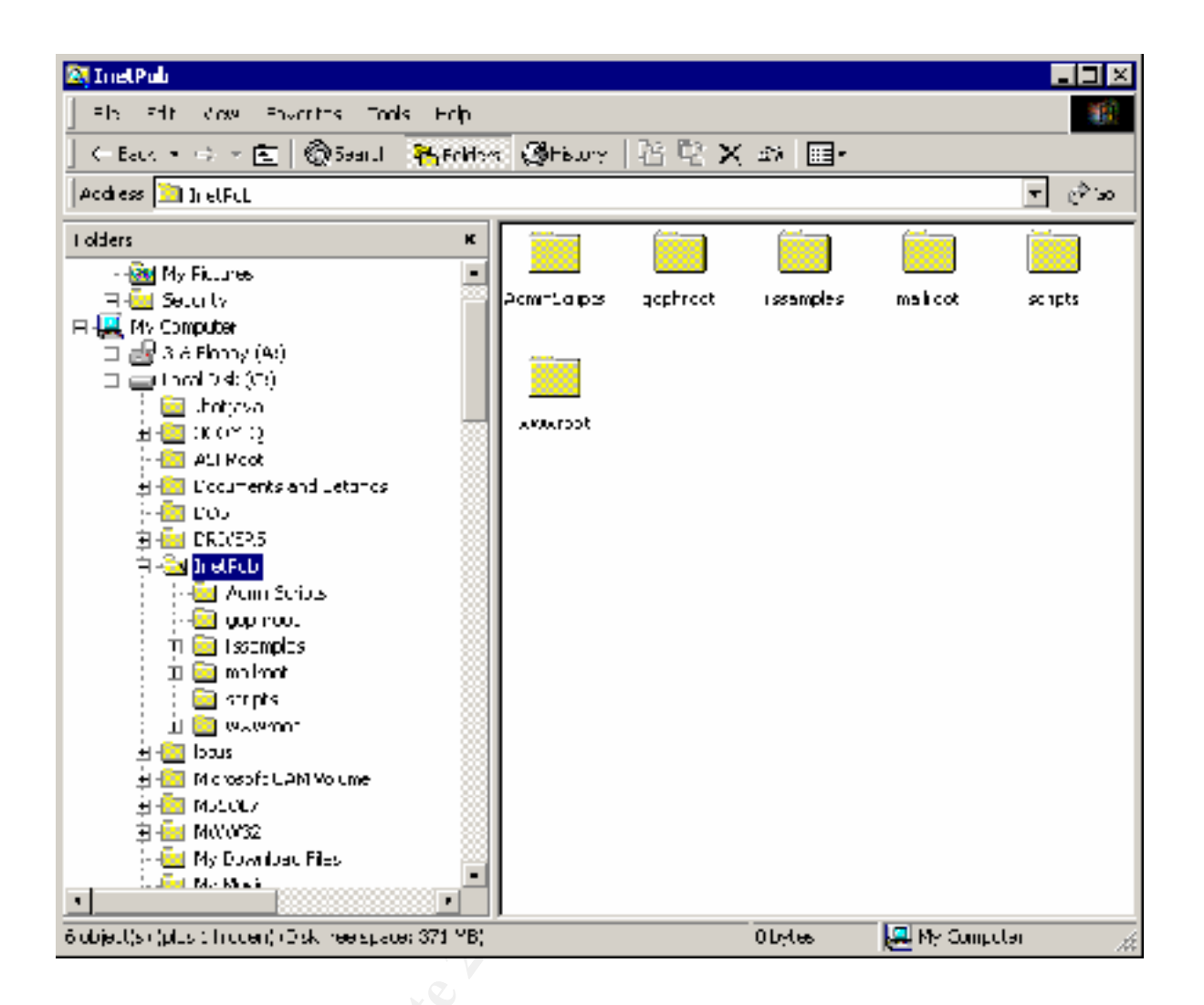

C:\inetpub\ftproot is gone, but ftp still works:

```
C:\Program Files\Common Files\System\Mapi\1033\NT>ftp mlaroche
Connected to mlaroche.lotus.com.
220 mlaroche Microsoft FTP Service (Version 5.0).
Jser (mlaroche.lotus.com:(none>): mlaroche
331 Password required for mlaroche.
Password:
230 User mlaroche logged in.
ftp> 1s
200 PORT command successful.
150 Opening ASCII mode data connection for file list.
hi.txt
226 Transfer complete.
ftp: 8 bytes received in 0.03Seconds 0.27Kbytes/sec.
ftp>
```

# 4 ISAPI Extensions and HTTP Verbs

#### 4.1 Introduction

Microsoft IIS is installed with a default set of ISAPI extensions and the full complement of HTTP verbs. Since ISAPI extensions and HTTP verbs are executed on the server, each extension and each verb add possible vulnerabilities, and most Web sites do not use all of the extensions or verbs.

### 4.2 Risks

The Introduction mentions some of the many vulnerabilities associated with ISAPI extensions. To a lesser extent, HTTP verbs also introduce vulnerabilities.

# 4.3 Best Practices

As always, it is best to unmap unused ISAPI extensions and HTTP verbs. However, this needs to be done in concert with developers.

### 4.4 Analysis

To remove unused extension mappings, select Start/Programs/Internet Services Manager. Select the Website in question. Right click; select Properties. Select Home Directory/Configuration.

| Default Web Site Properties                                                                                                    | î ×                                       |
|----------------------------------------------------------------------------------------------------|-------------------------------------------|
| Directory Becurity   HTTF Headers   Custom Eners  <br>Web Site   Operatory   Performance   SoP Fillers   Home Directive<br>When connecting to this resource, the content should can e from      | Sorver Extensions  <br>xoloty   Documenty |
| Inical 'white     o:\inictpub\/////rool       □ Script cource accesso     □ Log vielts       ▶ Read     □ Index this resource       □ white     ▶ Directory browsing       Application Soltings | Hroug                                     |
| Application name Default Application                                                                                                    | Romove                                    |
| Starting puint     «Default Web Site»       Execute Porniesions     implicition y       Application Protector     Medium (Pooled)                                                               | Cunigaration<br>Unicod                    |
| OK Conce Apply                                                                                                    | Нор                                       |

Select App Mappings.

| Application Con | figuration                                                                                                 | ×   |  |
|-----------------|----------------------------------------------------------------------------------------------------|-----|--|
| 4р Марцінуу     | App Options   App Decuziona                                                                                |     |  |
| 🗵 Dache SA      | V orpinoions                                                                                               |     |  |
| -Acputation (   | Mappings                                                                                                   |     |  |
| Extension       | Expositable Path Vorbs 🔺                                                                                   |     |  |
| .hts            | C/W/INNT/System32/webhits.cl GET/HE40                                                                      |     |  |
| lida            | 2.\\v/INNT\S_stem32\\u00eddq.dl GET_HE4D                                                                   |     |  |
| .idq            | C://WINNT/System32/idg.dl GET HE40                                                                         |     |  |
| .dy_            | DAWINNERS, stem 32/metry vavual UET, HEAD                                                                  |     |  |
| .cor            | D: WHININ I VS / STORISZINDOROPMASE, CHILL GET HEAD<br>D: WHININT, Stationary 2006 and an and the CET HEAD | •   |  |
| .005            | 2.100/INDTxS.stem22/index.set dl GET HEAD                                                                  |     |  |
| hlu             | 2 WeINNTyS istem 32/metrossic null GET PDST                                                                | [ ] |  |
| ide             | ::///INNT/Sustem32/incle/solitodhe.dl OPTIONS                                                              |     |  |
| shar            | C./WINNT\S.stem32/inetxrysyinc.l GET POST                                                                  |     |  |
| .sh:ml          | C:\W/INNT\System32\inclorv\soinc.cl GET POST                                                               |     |  |
| sty.            | 2 WolMNT (Six Jam 20th advises view 1 GET, POST                                                            |     |  |
|                 |                                                                                                    |     |  |
|                 |                                                                                                    |     |  |
| ^dd             | Edt Remova                                                                                                 |     |  |
|                 |                                                                                                    |     |  |
|                 |                                                                                                    |     |  |
|                 |                                                                                                    |     |  |
|                 |                                                                                                    |     |  |
|                 |                                                                                                    |     |  |
| L               | The Lense Apply Help                                                                                       |     |  |
|                 | le la la la la la la la la la la la la la                                                                  |     |  |

Select Remove for unused extensions. Select Edit for extensions that are used.

| Application Config                      | guration                         | ×        |
|-----------------------------------------|----------------------------------|----------|
| App Mappings App Options App Dicbugging |                                  |          |
| Cache ISAPI applications                |                                  |          |
| E Annication Ma                         | anpinga                          |          |
| dd/Edit Applicatio                      | n Extension Mapping              | <b>D</b> |
| Executable:                             | C:VWINN 115ystem321metsrv1ism.dl | Browse   |
| Extension:                              | hir                              |          |
| - Vorbs                                 |                                  |          |
| O Al Veits                              |                                  |          |
| 🕤 Limit to:                             | GET,POST                         |          |
| Boript engine                           |                                  |          |
| 🔲 Check that file ex                    | esis OK Cancel                   | Hop      |
|                                         |                                  |          |
|                                         | OK Carcel Apply                  | Пер      |

Remove any HTTP verbs that are not used with this extension. For example, a static Web site almost never needs POST. Verify whether the extension should be allowed to run with just the Scripts permission (Script engine checkbox is checked), or whether the Scripts and Executables permission should be required (Scripts engine checkbox is left unchecked).

# 5 Conclusion

Securing IIS under Windows 2000 is a complex task that requires careful planning and detailed analysis. However, even implementing the simple safeguards described in this document will significantly improve the security of an IIS that is running from a default installation.

#### References

Fossen, Jason. Internet Information Server. The SANS Institute GIAC Training, 2000.

Fossen, Jason. . *Active Directory for Win2000 in a Nutshell*. The SANS Institute GIAC Training, 2000.

Shinder, Thomas W. et al. *Configuring Windows 2000 Server Security*, November 1999. ISBN: 1928994024.

McLean, Ian and Edward, Austin. *Windows 2000 Security: Little Black Book*, February 2000. ISBN: 1576103870.

Microsoft Security Bulletin MS00-030, Patch Available for "Malformed Extension Data in URL" Vulnerability. Published: May 11, 2000 - Updated: May 12, 2000

Microsoft Security Bulletin MS00-057, Patch Available for "File Permission Canonicalization" Vulnerability. Published August 10, 2000.